# 國家發展委員會

# 109 年度政府網站易用性測試建議報告

〇〇〇〇文化地圖-宗教文化資訊查詢

執行單位:中華民國資訊軟體協會 中華民國 109 年 12 月

# 目錄

| - ` | 緣起        | 1 |
|-----|-----------|---|
| ニ、  | 目的        | 1 |
| 三、  | 测試方法      | 2 |
| 四、  | 測試需求      | 2 |
| 五、  | 測試服務流程    | 3 |
| 六、  | 測試成員背景    | 3 |
| 七、  | 測試結果分析    | 4 |
| 八、  | 建議方案1     | 1 |
| 九、  | 結語15      | ō |
| 附件- | -:測試紀錄表16 | 6 |

# 表目錄

| 表 | 1: | 關鍵步驟遇到的困難及使用行為 | 4 |
|---|----|----------------|---|
| 表 | 2: | 系統易用性量表        | 6 |
| 表 | 3: | 網站服務優化順序]      | 5 |

# 圖目錄

| 圖 | 1: | 「宗教文化資訊查詢」服務流程關鍵步驟 3 | ; |
|---|----|----------------------|---|
| 圖 | 2: | 00宗教文化地圖網站首頁 7       | , |
| 圖 | 3: | 標籤圖示易受背景圖片干擾8        | ) |
| 圖 | 4: | 按鈕功能不明確              | ) |
| 圖 | 5: | 查詢列表選項不完整            | ) |
| 圖 | 6: | 互動回饋不夠明確(1) g        | ) |
| 圖 | 7: | 互動回饋不夠明確(2)10        | ) |
| 圖 | 8: | 互動回饋不夠明確(3)10        | ) |
| 圖 | 9: | 改善建議範例(1)11          |   |
| 圖 | 10 | :改善建議範例(2)12         | ) |
| 圖 | 11 | :改善建議範例(3)12         | ) |
| 圖 | 12 | :改善建議範例(4)13         | ) |
| 圖 | 13 | :改善建議範例(5)13         | ) |
| 圖 | 14 | :改善建議範例(6)14         | Ļ |

#### 一、緣起

政府網站是機關在網路世界的虛擬門市,政府網站設計良窳影響民眾對 機關服務的觀感與評價,其中網站易用性測試(Usability Test)扮演至關重 要的角色。依據國際 ISO 9241的定義,易用性為服務的使用者在特定情境中 為達特定目標,其所需具備之有效性(Effectiveness)、效率性(Efficiency) 與滿意度(Satisfaction)。簡言之,使用者在使用機關的服務時,是否有滿 足使用者的目標,使用情境是否具有效性及效率性,即為易用性。易用性測 試即是測試上述三個面向之內容,檢視服務對於使用者的表現。

為推廣政府網站易用性之設計理念,降低機關網站導入使用者測試門檻, 國家發展委員會(以下簡稱本會)於109年設立政府網站易用性測試群眾外包 (Crowdsourcing)服務,以出生、就學、就業、就養、終老、醫療、交通等與 民生常用上線網站為推動標的,涵蓋中央與地方政府網站,期透過群眾智慧 雲端測試群機制,提供機關便捷的網站使用者測試服務,降低機關網站導入 使用者測試門檻,以有效提升機關網站服務品質。

二、目的

機關經由政府網站易用性測試群眾外包(Crowdsourcing)服務,瞭解使 用者對網站服務的認知理解、情緒感受及阻礙問題,並可參考設計專家建 議,研擬網站精進之方向,從而提升網站服務易用性與親和性,建構以民 為本的政府網站服務環境。

1

三、測試方法

依據「政府網站服務管理規範」附錄:使用者中心設計建議(草 案)。易用性測試為執行步驟的關鍵任務之一,經常被用來作為檢驗網站 設計是否具有良好的使用者體驗,目的是檢視既有的網站與服務,其使用 者在操作的過程上碰到什麼問題與阻礙。測試步驟如下:

- (一)說明測試的目的與注意事項:讓測試者瞭解測試目的為協助機關提升 網站易用性,並提醒測試者測試前不需過度準備與檢視網站任務,同 時測試過程需透過側錄軟體進行側錄。
- (二)執行任務:本測試採用放聲思考法作為評核方法,完成指派之任務。 放聲思考法為引導使用者在每一個互動過程中,將其內心的想法用語 言表達,幫助設計專家掌握使用者心理。
- (三)填寫測試結果紀錄表:請測試者寫下每個步驟操作當下的狀況。
- (四)填寫系統易用性量表:請測試者填寫系統易用性量表,測量使用者使用服務的感受程度。
- (五)分析並提供建議:設計專家進行評估,依測試結果剖析流程可改善之 方法。
- (六)彙整測試結果:進行彙整建議草案並提供受測單位確認。

#### 四、測試需求

(一)基本資料

- 1.申請單位:000000
- 2. 申請時間: 109 年 8 月 10 日
- 3. 網站名稱: 〇〇〇〇文化地圖
- 4. 網址:密
- 5. 網站目標族群:一般社會大眾

(二)測試標的

- 1. 服務名稱:宗教文化資訊查詢
- 服務目的:提供國內外人士在臺進行宗教觀光之實用性導覽資訊, 拓展我國宗教文化觀光市場,並作為宗教文化發展人員與鄉土教學

相關課程之參考資料,包括三個主題功能:〇〇〇〇百景、〇〇〇 Stay in Taiwan、〇〇〇〇文化資產

- 3. 测試目的:網站使用介面與資料是否滿足民眾的需求
- 4. 預期完成操作時間:5分鐘
- 5.預期服務產出:多國語系以提高使用便利性、掌握景觀亮點包含: 分享方式、基本資訊、景觀價值、歷史沿革、特色導覽等,溫馨叮 嚀可立即掌握所選宗教文化景觀周邊的氣象、交通、飲食、住宿、 景點等資訊

#### 五、測試服務流程

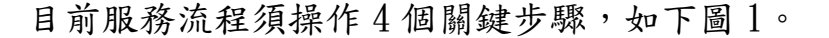

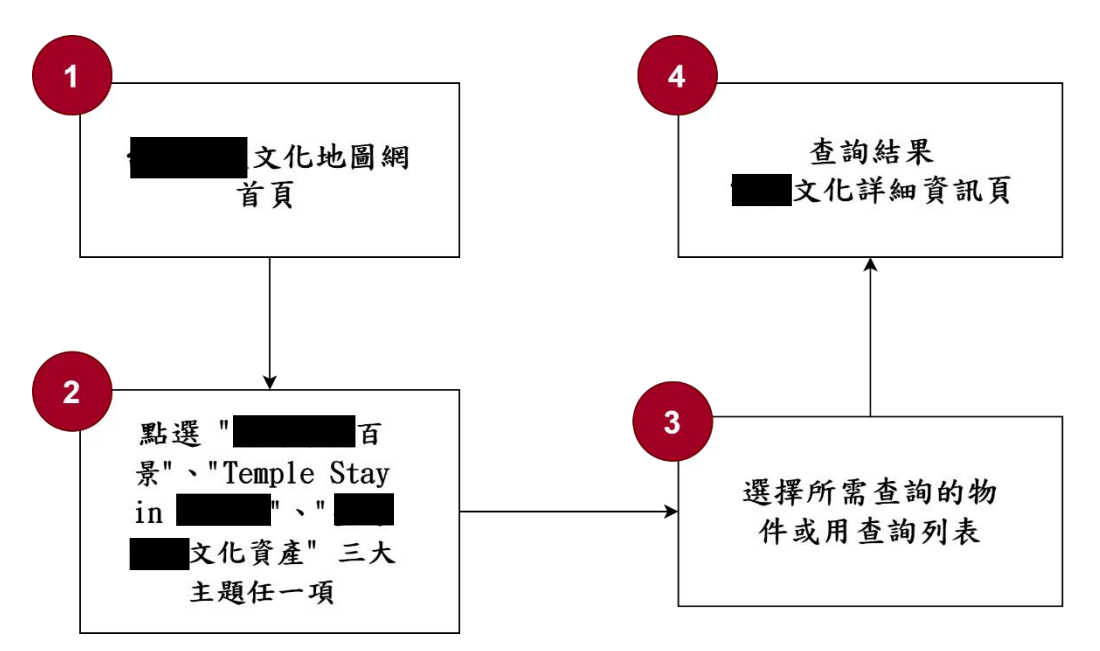

圖 1:「宗教文化資訊查詢」服務流程關鍵步驟

## 六、測試成員背景

依測試需求網站目標族群為一般社會大眾,測試者以有文化相關經驗為主,其它為輔。2位一般民眾與1位UX設計師進行機關網站易用性測試,科技程度高,平常皆慣用電腦和智慧型手機聯絡與工作相關事務。

- (一)測試者1:女性、24歲、學生、外語能力佳、新竹市人臺中求學、未 使用過該網站,一天使用電腦6小時以上。
- (二)測試者2:女性、24歲、資訊軟體測試人員、新竹人新北市工作、未 使用過該網站,一天使用電腦6小時以上。
- (三)測試者3:男性、58歲、UX分析設計研究人員、未使用過該網站,一 天使用電腦6小時以上。

## 七、測試結果分析

### (一)測試紀錄彙整

1. 關鍵步驟遇到的困難及使用行為,彙整如下表。

| 關鍵步驟 |                                                          | 遇到的困難                       | 順利的原因                                                              | 需注意的狀況                                                                                                    |
|------|----------------------------------------------------------|-----------------------------|--------------------------------------------------------------------|----------------------------------------------------------------------------------------------------|
| 1    | 〇〇〇〇文化地<br>圖首頁                                           | 無                           | 無                                                                  | 語言選取列位於上方<br>背景中,導致圖示及<br>文字不清楚。                                                                                                    |
| 2    | 點選三大主題:<br>〇〇〇〇百景、<br>〇〇〇 Stay in<br>Taiwan、〇〇〇<br>〇文化資産 | 測試者1:無法<br>分辨三大主題<br>之間的差別。 | 測認音2:<br>調為景」<br>「〇〇<br>長<br>「<br>「<br>岐<br>二<br>、<br>故<br>選<br>之。 | <ol> <li>進入「〇〇百景」</li> <li>進入「〇〇百景」</li> <li>後,測試者以為地圖</li> <li>預設前方為寺廟最多</li> <li>約縣市。</li> <li>2. 適當, 見會跟著網頁</li> <li>移動。</li> <li>3. 「〇〇〇 Stay」</li> <li>頁動的標籤不明顯,難以注意。</li> </ol> |
| 3    | 選擇所需查詢的<br>物件或用查詢列<br>表                                  | 其中一位測試<br>者未能發現能<br>夠篩選日期。  | 無                                                                  | <ol> <li>勾選部分沒有全選<br/>的選項,因此測試者</li> <li>認為不選即為全選。</li> <li>「〇〇百景」中,<br/>測試者於「可搭配節</li> <li>日前往」一欄中填入</li> </ol>                                                                      |

表 1: 關鍵步驟遇到的困難及使用行為

| 關鍵步驟 |                   | 遇到的困難                                                                                                    | 順利的原因 | 需注意的狀況                                                                                                    |
|------|-------------------|----------------------------------------------------------------------------------------------------|-------|----------------------------------------------------------------------------------------------------|
|      |                   |                                                                                                    |       | 期間後,該欄位並無<br>顯示所填入之期間。<br>3.「〇〇〇〇文化資<br>產」部分搜尋欄位位<br>置會跳動。                                                     |
| 4    | 查詢結果〇〇文<br>化詳細資訊頁 | 1.取2.擇期結為教教而為試3.非有點食應活速測宗間果必,選搜零者下每作擊後。動度試教後為須於項尋,困方個用住都網慢者並,零選是全結造惑地按,宿沒頁。未輸搜,擇將選果成。圖鈕有及反讀。選入尋以宗宗後亦測 並都的飲 | 無     | <ol> <li>1.設定期間後的搜尋<br/>結果並未包含全年開<br/>放的景點。</li> <li>2.「〇〇百景」活動<br/>資訊中的子標題可點<br/>擊連結,結果是文章<br/>收合。</li> </ol> |

### 2. 测試者操作此服務時間較機關單位預期多 7 分鐘

完成平均時間: 12 分鐘

- (1)測試者1:12分46秒。操作中有4個問題但可以自行解決,有7個問題無法完成須重新找。
- (2)測試者2:19分02秒。操作中有5個問題但可以自行解決,有5個問題無法完成須重新找。
- (3) 測試者 3:03 分 10 秒。操作中有 1 個問題但可以自行解決。

3. 透過系統易用性量表(System Usability Scale, SUS)瞭解使用者的認同程度,本服務SUS分數<sup>1</sup>平均為 53.33 分(詳參表 2)。

使用者的感受來自於使用網站完的總體印象,此測量為使用網站 服務後施行,對每個題目進行 1-5 點評分(非常同意為5點,非常不 同意為1點)。根據易用性量表研究建議,SUS 分數均值為 68 分,若測 量分數在均值以下者,則表示其服務易用性急需改善。

| 序  | 問題                           | 測試者<br>1 評分 | 測試者<br>2 評分 | 測試者<br>3 評分 |
|----|------------------------------|-------------|-------------|-------------|
| 1  | 我想我會願意經常使用這個網站。              | 3           | 1           | 4           |
| 2  | 我覺得這個網站過於複雜。                 | 4           | 2           | 2           |
| 3  | 我認為這個網站很容易使用。                | 5           | 3           | 4           |
| 4  | 我想我需要有人幫助才能使用這個網站。           | 1           | 3           | 2           |
| 5  | 我覺得這個網站的功能整合得很好。             | 1           | 2           | 3           |
| 6  | 我覺得這個網站有太多不一致的地方。            | 3           | 5           | 4           |
| 7  | 我可以想像大部份的人很快就可以學會使用這<br>個網站。 | 4           | 3           | 3           |
| 8  | 我覺得這個網站使用起來很麻煩。              | 5           | 5           | 3           |
| 9  | 我很有自信能使用這個網站。                | 5           | 3           | 4           |
| 10 | 我需要學會很多額外的資訊,才能使用這個網<br>站。   | 1           | 2           | 2           |
| 總分 |                              | 60          | 37.5        | 62.5        |
| 分數 | 均值                           |             | 53.33       |             |

表 2: 系統易用性量表

<sup>&</sup>lt;sup>1</sup> 依 SUS 計算公式而得,奇數題將各題的分數減1,得到每題的分數;偶數題用5減去每一題的分數,得到每題 的分數。所有題目分數加總乘以2.5,即 SUS 總分。相關參考網站:<u>https://reurl.cc/R1qjDx</u>、 <u>https://reurl.cc/j5Wkpp</u>

(二) 關鍵議題

根據使用者測試的結果(請參見附件一),整理出2項關鍵議題。

#### 1. 圖示及按鈕位置標示或功能不清

(1) 網頁上方部分按鈕放置位置不易察覺

「語言選取列」、「影音專區」、「資源下載」以及「OOOO文 化地圖首頁」以上按鈕位於網站上方橫幅圖示中(如圖2),易受背 景干擾,導致使用者察覺困難。

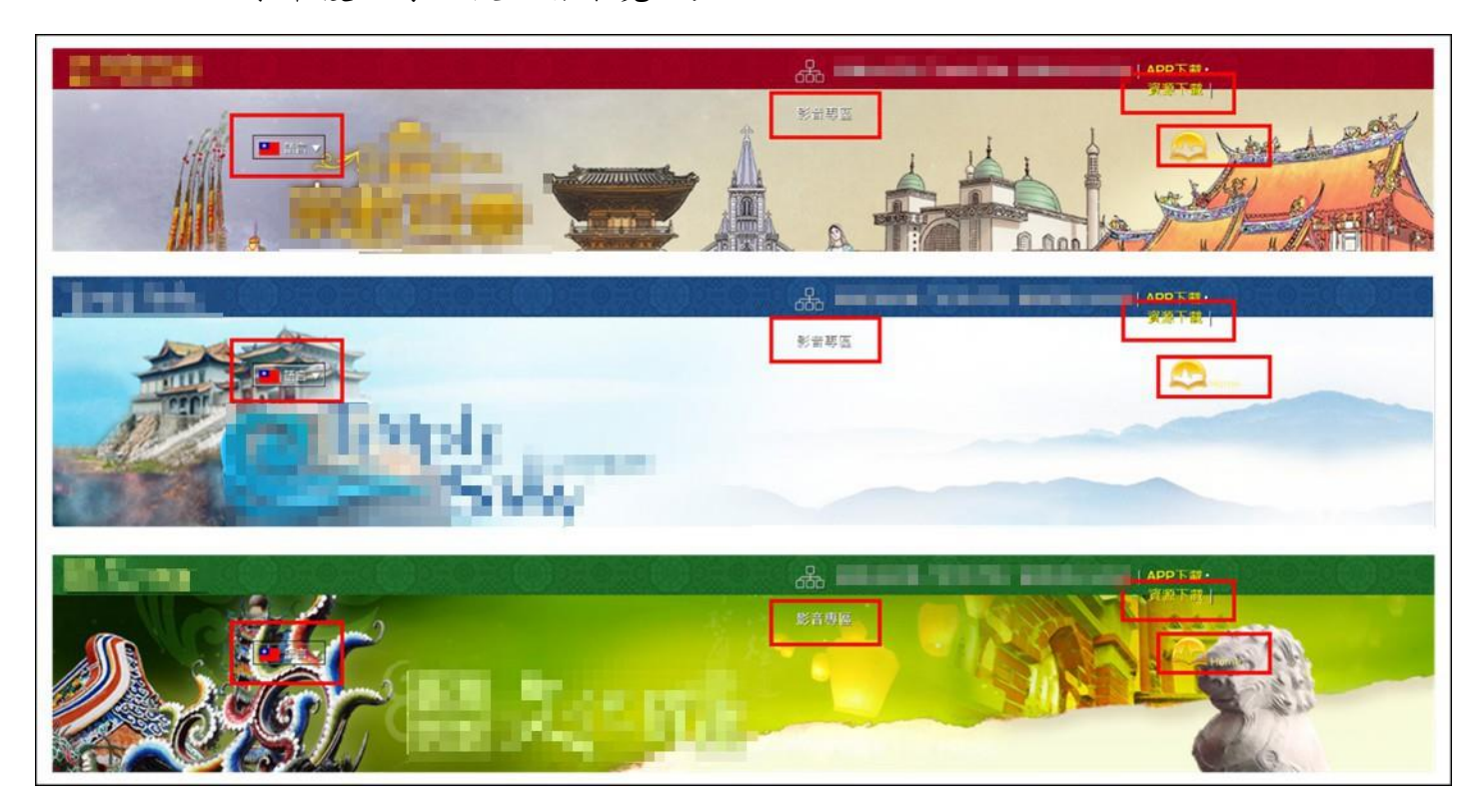

圖 2:00宗教文化地圖網站首頁

(2) 標籤圖示不明顯

「OOO Stay」中「所在區域」、「體驗天數」、「體驗型態」以 及「OO屬性」下顯示之活動相關資訊,其左上方之標示易受背景 圖片干擾(如圖 3),導致使用者不易察覺。

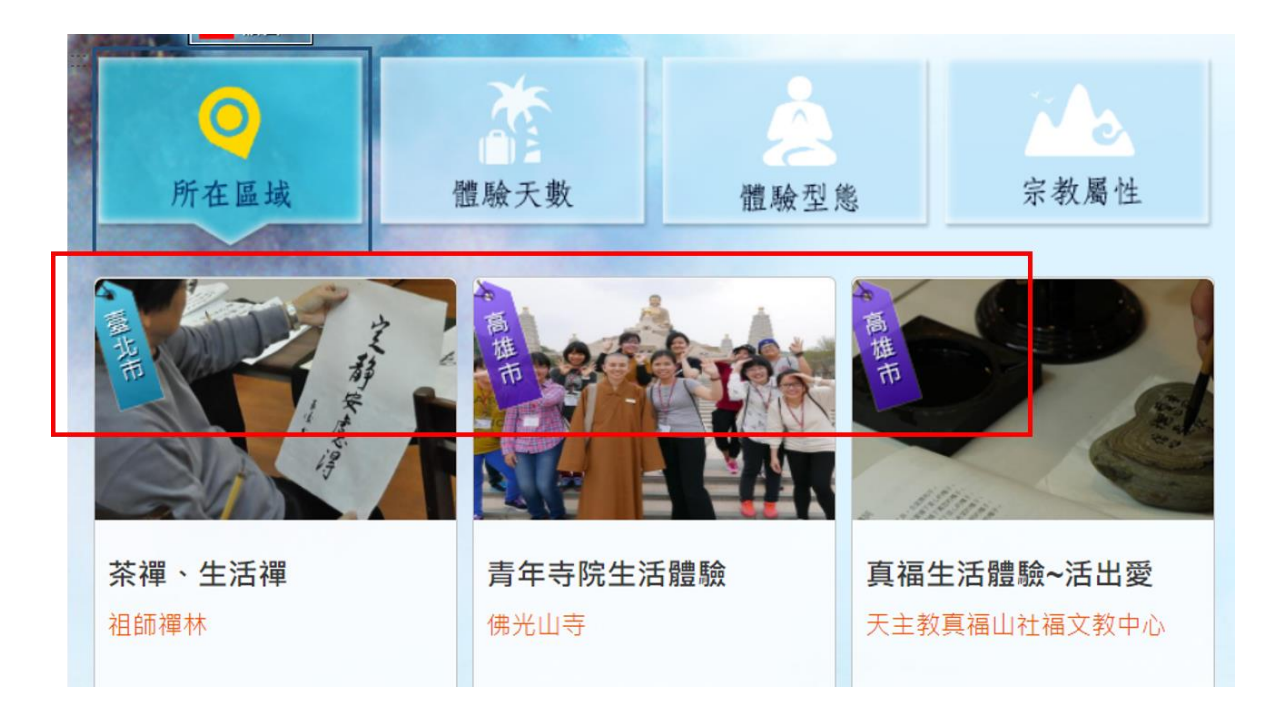

圖 3:標籤圖示易受背景圖片干擾

(3) 按鈕功能不明確

「OO百景」活動資訊中,當使用者將滑鼠游標移至子標題時, 發現可以點擊,以為是外部連結,其實是文章收合功能(如圖 4)。

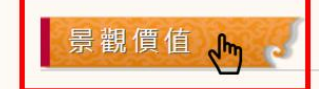

吉安慶修院見證了日治時期日人移民聚落的發展史,是目前臺灣保存最完整的日本真言宗寺院。建築風格依循日本傳統, 口、帶廊木欄杆、「寶形造」屋面及木構件,均散發典型江戶時期風格。歷經漫長的歲月,神龕、不動明王石雕、百度石 等重要文物仍完整留存至今。因此,慶修院被視為花蓮重要的歷史與宗教文化體驗場域。

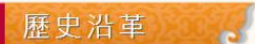

吉安慶修院盾夕首言宗吉野太教所, 为日本首言宗高野山余副修吉海外别院, 日治時期为日本移民花藩娶莎的宗教信仰报

圖 4:按鈕功能不明確

### 2. 查詢列表與周邊資訊之回饋及功能不明確

(1) 查詢列表勾選部分無全選選項

查詢列表中需勾選部分未提供全選選擇(如圖 5),使用者須個 別點擊,或是猜測不勾選即為不限制之意思,造成使用者不便。

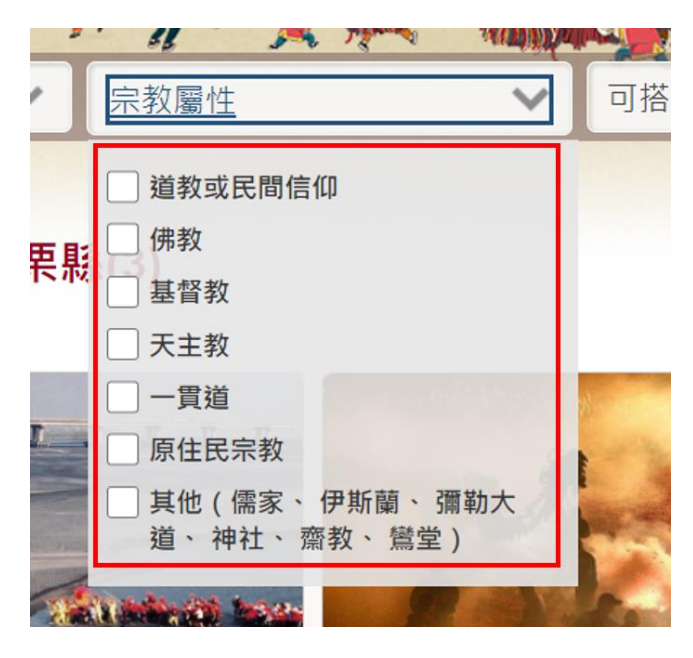

圖 5:查詢列表選項不完整

- (2) 回饋不夠明確
  - A. 使用者填入「可搭配節日前往」之期間後,上方欄位卻無顯示,導致使用者不確定是否有成功設定(如圖 6)。

| 可搭配節日前往          | 可搭配節日前往 🗸 🔍 |
|------------------|-------------|
| 春節               |             |
| □ 元宵節            |             |
| □ 中元節            |             |
| □ 耶誕節            |             |
| 期間: 2020-09-01 - |             |
| 2020-09-27       |             |

圖 6: 互動回饋不夠明確(1)

B. 使用者輸入期間後,搜尋結果為零(如圖 7),亦未包含全年開放 之景點,且無提供足夠回饋之無結果原因,回到首頁點選地圖 時卻有出現相關活動,因此使用者猜測可能是未選擇宗教導致 此搜尋結果,以上情況之原因使用者只能自行猜測,造成使用 者困惑。

| 搜尋條件:     |   |
|-----------|---|
| 輸入關鍵字     |   |
| 區域        | ~ |
| 宗教屬性      | ~ |
| 可搭配節日前往   | • |
| 搜尋結果:0筆資料 |   |

圖 7: 互動回饋不夠明確(2)

C. 「〇〇百景」、「〇〇〇 Stay」、「〇〇〇〇文化資產」之活動資 訊最下方周邊資訊中,部分功能點擊後無反應,造成使用者困惑(如圖8)。

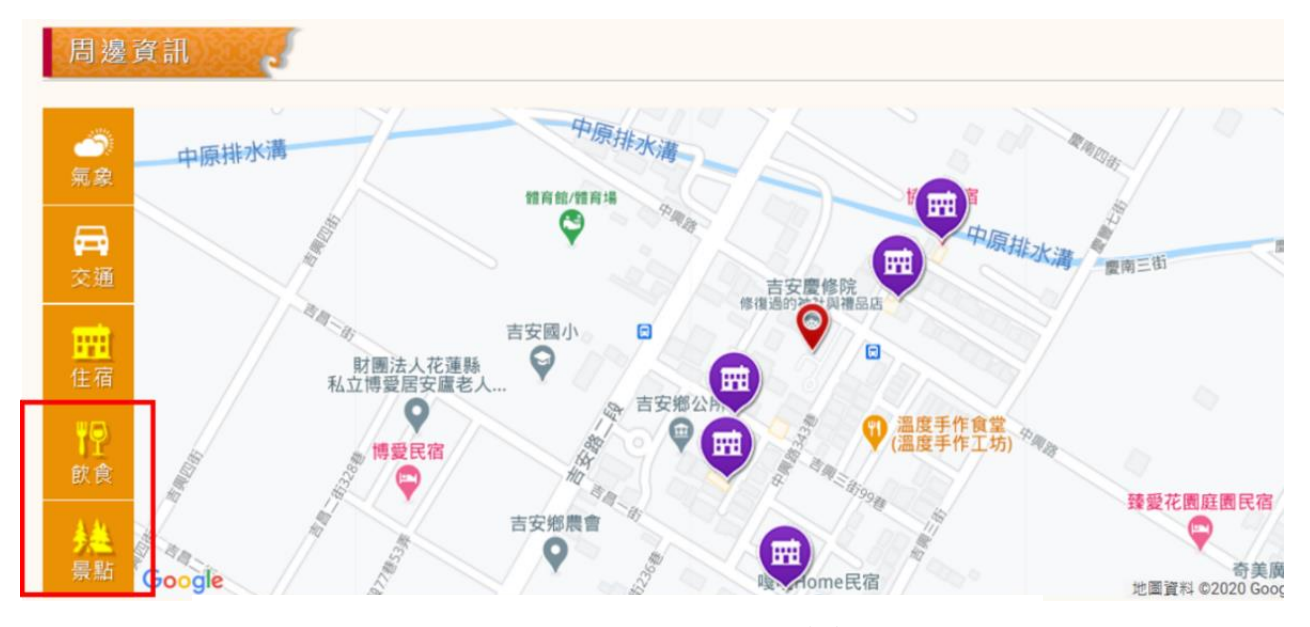

圖 8: 互動回饋不夠明確(3)

## 八、建議方案

OOOO文化地圖「OO文化資訊查詢」為提供民眾瞭解宗教文化知識 之服務,根據測試結果分析的2項關鍵議題「圖示及按鈕位置標示或功能不 清」與「查詢列表與周邊資訊之回饋及功能不明確」,整理出3項建議方案, 詳細說明如下:

### (一)改善按鈕及圖示標示位置

1. 位於 banner 中的功能按鈕建議皆放置於上方導覽列,讓使用者能 更容易找到,以提升有效性及效率性。範例圖示 9 如下:

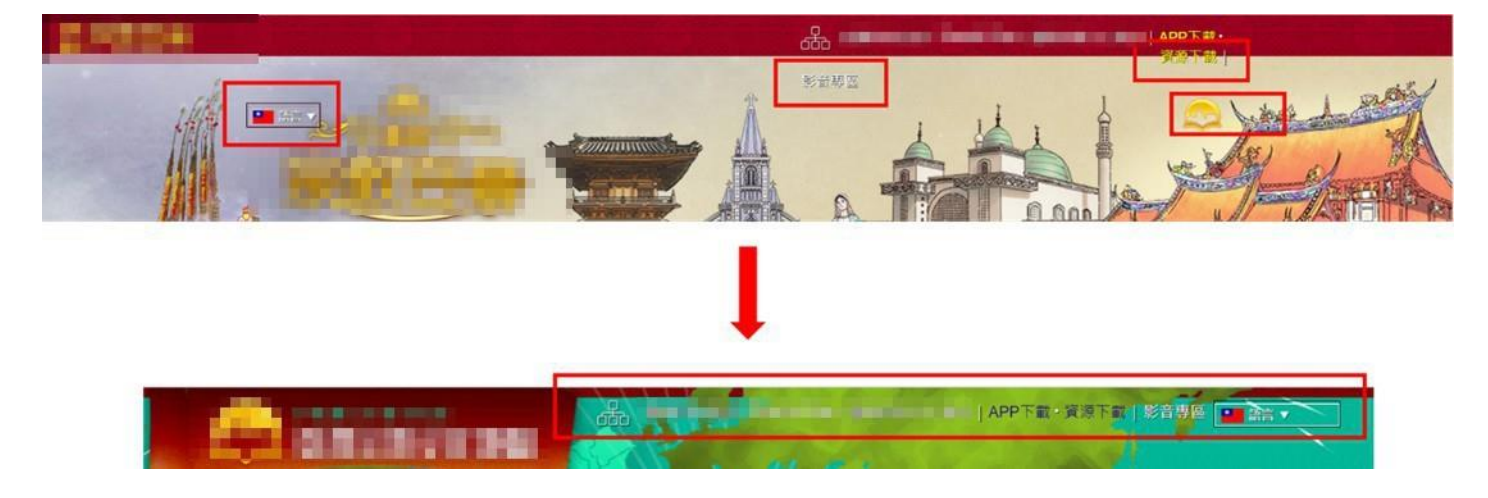

圖 9:改善建議範例(1)

2.「OOO Stay」中的標籤圖示建議可將其資訊置於下方文字資訊 欄中即可,讓使用者更容易察覺該資訊,抑或是增加類別標籤供使 用者選擇,提升效率性。範例圖示10如下:

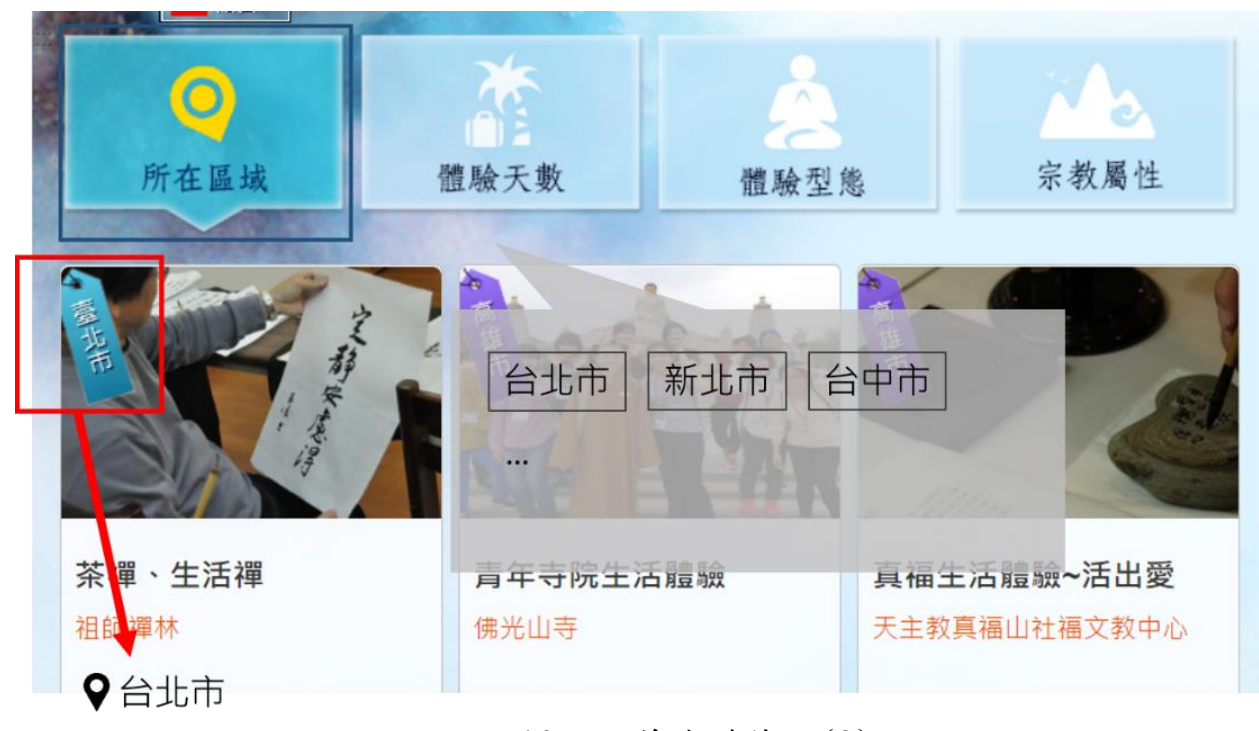

圖 10:改善建議範例(2)

- 3.「〇〇百景」中活動資訊之子標題建議取消文章收合功能,如同 「〇〇〇 Stay」以及「〇〇〇〇文化資產」之活動資訊子標題, 使其更符合網站一致性與提升有效性。
- 上方查詢欄位中可增加全選選項,讓使用者能夠快速選擇,以降低 搜尋時間,提升效率性。範例圖示11如下:

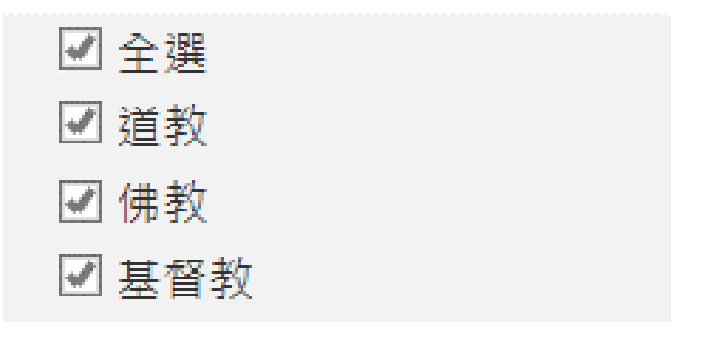

圖 11:改善建議範例(3)

## (二)周邊資訊呈現方式優化

- 建議能夠將「氣象」、「交通」、「住宿」、「飲食」及「景點」等各功 能分開顯示,且每項功能都有其相對應之資訊,可更符合使用者對 此功能的預期,以提升有效性、效率性與滿意度(請參考圖 12)。
- 2. 參考網站:臺南旅遊網(https://www.twtainan.net/zhtw/shop/consume/1142)

| 位置                                          | 天氣資訊  |     |         |       | 周邊好遊 |     |
|---------------------------------------------|-------|-----|---------|-------|------|-----|
| 23*00'03.4"N 120*09'40.7"E<br>蘇示詳細地重        | 今天    | ÷Ż- | 28-29°C | 今 10% | 图 景點 | 215 |
| 夕遊-出張所 ♀ ↓ 同記安平豆花安平2店                       | 09/11 | 0   | 27-31°C | ኇ 20% | 消費   | 547 |
|                                             | 09/12 | ÷¢- | 27-31°C | ዎ 30% | G 住宿 | 449 |
| REAL EN EN EN EN EN EN EN EN EN EN EN EN EN | 周邊好   | 遊   |         |       |      |     |
| Google 使用條款 回報地重錯誤                          | Ø     | 景點  |         | 215   |      |     |

圖 12:改善建議範例(4)

## (三)提供更多有效回饋

 搜尋欄位確實顯示使用者所填入之期間以及選取項目,讓使用者瞭 解其設定成功,提升有效性。範例圖示13:

| 可搭配節日前往 く                                                                     | 2020-09-01 - 2020-09-27 |
|-------------------------------------------------------------------------------|-------------------------|
| 春節                                                                            |                         |
| 一 元宵節                                                                         |                         |
| □ 中元節                                                                         |                         |
| □ 耶誕節                                                                         |                         |
| 期間: 2020-09-01 -                                                              |                         |
| 2020-09-27                                                                    |                         |
| <ul> <li>□ 中元節</li> <li>□ 耶誕節</li> <li>期間: 2020-09-01 - 2020-09-27</li> </ul> |                         |

圖 13:改善建議範例(5)

 2. 顯示搜尋結果失敗原因,讓使用者能夠明確執行下個動作,提升有 效性及效率性。參考圖示14如下:

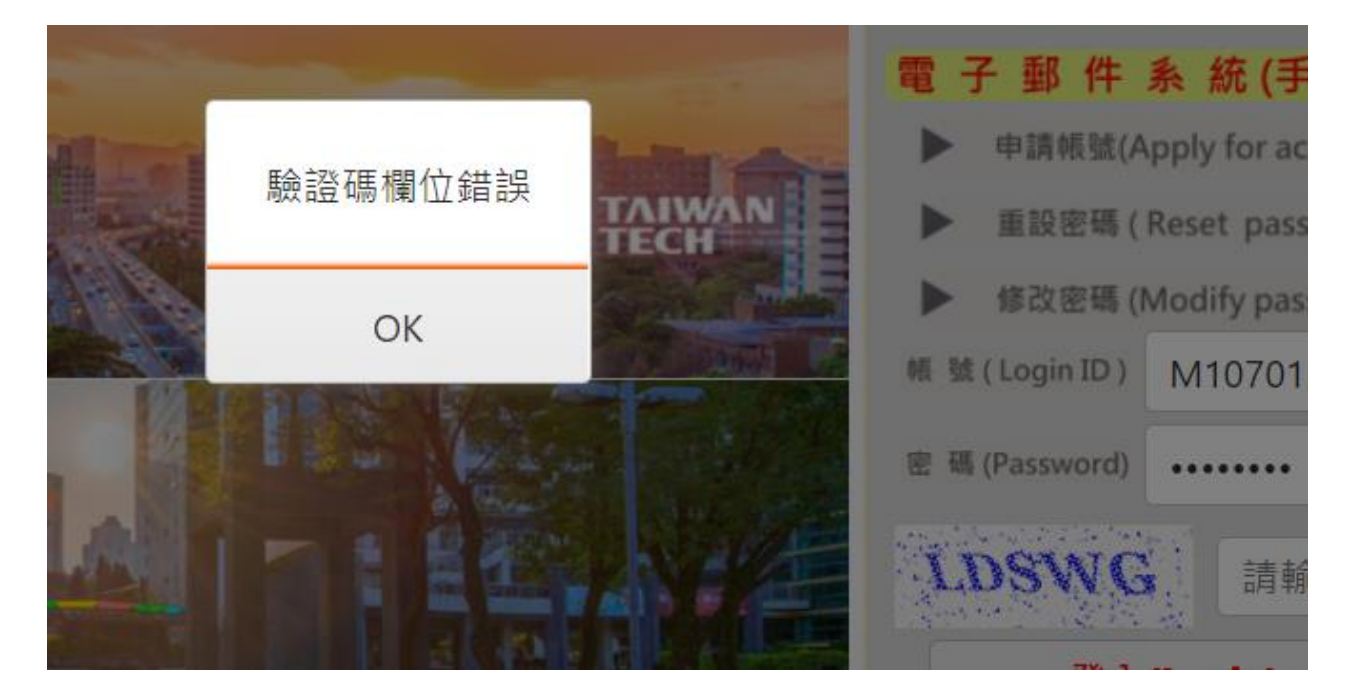

圖 14:改善建議範例(6)

以上3項建議方案,依據使用者測試過程中易發生中斷點與易用性3面 向評估,列出網站服務優化順序如下表3,依數字小為優先,即在使用者的操 作過程中,使用者是否能感受到立即性的改善,並解決主要問題為優先項目, 作為機關後續網站優化的參考依據。

| 關鍵議題               | 建議方案           | 優化順序 | 易用性面向             |
|--------------------|----------------|------|-------------------|
| 圖示及按鈕位置標示或<br>功能不清 | 1. 改善按鈕及圖示標示位置 | 3    | 有效性<br>效率性        |
| 查詢列表與周邊資訊之         | 2. 周邊資訊呈現方式優化  | 2    | 有效性<br>效率性<br>滿意度 |
| 回饋及功能不明確           | 3. 提供更多有效回饋    | 1    | 有效性<br>效率性        |

表 3:網站服務優化順序

### 九、結語

本易用性測試以評估網站服務流程現況為基礎,分析流程中之議題, 並提出協助服務提供者與服務使用者省工、省時之建議。

以上建議方案提供〇〇〇〇文化地圖「〇〇文化資訊查詢」服務未來 精進方向與設計參考,建議後續可會同利害關係人(包含服務提供者、服務 使用者、系統開發廠商等)一同研擬實際可落實之執行細節,讓政府網站服 務品質更臻完善。

15

## 附件一:測試紀錄表

測試狀況數字與方框底色代表意義:1(白底色)→順利完成;2(黃底色)→有一些問題但可自行解決;3(紅底色)→無法完成,無法進入下一頁或是選錯

測試者1:

| 頁面    | 台灣〇〇文化地圖 台灣〇〇百景  |                | 全區域+原住民〇〇的搜尋結果   | 阿里山鄒族戰祭      |
|-------|------------------|----------------|------------------|--------------|
| 名稱    |                  |                |                  |              |
|       | 2 打開首頁,感覺眼花瞭亂,   | 1從首頁點入「台灣〇〇百景」 | 1在「台灣〇〇百景」頁面搜索全  | 1 整體感到無趣,希望可 |
|       | 不知道這三個分類的差別是     | 頁面。            | 區域&原住民宗教的搜尋結果出   | 以看到更多圖片或影片,  |
|       | 什麼,毫無頭緒不知道如何     |                | 現阿美族豐年祭和阿里山鄒族戰   | 以瞭解此祭典。      |
|       | 選取。              |                | 祭。               |              |
| 下并不同  |                  |                |                  |              |
| 西北到   |                  |                |                  |              |
| 的瓜    | 1語言選取列的 icon 和文字 |                | 2 想瞭解阿里山鄒族祭典的資訊, | 3 時間的部分有提到下  |
| 問題    | 看不清楚。            |                | 網站讀取卻非常慢,讓人感覺很   | 午視情況開放,但不知道  |
| 1-1~0 |                  |                | 煩,想關閉頁面,以另開頁面的方  | 要如何獲得更多資訊。   |
|       |                  |                | 式想打開阿美族的頁面,也要等   |              |
|       |                  |                | 非常久,感到不耐煩。       |              |
|       |                  |                |                  |              |
|       |                  |                |                  |              |

| 頁面  | 花蓮豐年祭                                                | OOO Stay                                               | 一本書道院返璞歸真逍遙遊                      | 0000文化資產                               |
|-----|------------------------------------------------------|--------------------------------------------------------|-----------------------------------|----------------------------------------|
| 名稱  |                                                      |                                                        |                                   |                                        |
| 碰到  | 1一樣感覺無趣,如果能<br>看到關於豐年祭的影片<br>就好了。                    | 1從首頁點入「〇〇〇 Stay」。                                      | 1從「OOO Stay」頁面點選一<br>本書道院返璞歸真逍遙遊。 | 1 從「〇〇〇〇文化地圖」首<br>頁點選類別3的台灣宗教文化<br>資產。 |
| 的沉悶 | 3 進去才發現有時間限<br>制,不是全年都有舉辦,<br>如果能在搜尋頁面就能<br>篩選日期就好了。 | 2 標明縣市和天數的 icon 很不<br>明顯,顏色和字體使得那些左上<br>角的 icon 很難被注意。 |                                   | 3 搜索時區域不能選擇全選,<br>要一個個勾選,感到不便。         |

| 頁面<br>名稱 | 全區域+道教、佛教、原住民宗<br>教之搜尋結果                                    | 下路頭鞦韆會頁面                                   | 台灣〇〇百景頁面                                              | 東港迎王平安祭典                                 |
|----------|-------------------------------------------------------------|--------------------------------------------|-------------------------------------------------------|------------------------------------------|
|          | 1從「台灣〇〇文化資產」搜索<br>全區域及道教、佛教、原住民<br>宗教所產生的搜尋結果。              | 1 從前頁的搜尋結果中點選<br>了「下路頭鞦韆會」,以瞭<br>解此活動。     | 1看完了三個大分類,決定<br>回到「台灣〇〇百景頁面」<br>繼續搜尋想推薦的景點。           | 1從「台灣〇〇百景」頁<br>面首頁看見了此活動,被<br>圖片吸引,直接點入。 |
| 碰的況問     | 2一開始不太懂這個類別主要包含什麼內容,過於綜合,有點<br>複雜,觀看此頁面時沒什麼頭<br>緒,不知如何篩選資料。 | 3一開始不知道是否為可參<br>與的活動,或是只是一個景點。             | 2 想要瞭解「東港迎王平安<br>活動」,但點選後讀取非常<br>慢,令人感到不耐煩,想關<br>掉網頁。 |                                          |
|          | 3疑惑宗教百景和宗教文化資產<br>這兩頁面的差異,對於找尋資<br>料沒有幫助,不懂為何如此分<br>類。      | 3後來發現是有時間限制的<br>活動,如果能在搜索頁面篩<br>選日期的話會更方便。 |                                                       |                                          |

| 頁面          | 東港迎王平安祭典切換語言                       | 東港迎王平安祭典英文版                                      | 東港迎王平安祭典韓文版                                           |
|-------------|------------------------------------|--------------------------------------------------|-------------------------------------------------------|
| 名稱          |                                    |                                                  |                                                       |
|             | 1 想瀏覽「東港迎王平安祭典」英文版。                | <ol> <li>1.想找外語版本給韓國歐巴,切換語言至<br/>英文版。</li> </ol> | <ol> <li>1.想找韓語版本給韓國歐爸,切換語言</li> <li>至韓文版。</li> </ol> |
| 碰到          |                                    |                                                  |                                                       |
| ~~的況問<br>問題 | 3切換語言網頁讀取的速度超級慢,感<br>到不耐煩,想放棄瀏覽網頁。 |                                                  |                                                       |

測試者2:

| 頁面      | 0000文化地圖首頁      | 〇〇百景          | 搜尋結果的頁面      | 〇〇百景       | 新埔褒忠亭義民廟    |
|---------|-----------------|---------------|--------------|------------|-------------|
| 名稱      |                 |               |              |            |             |
|         | 1. 進入首頁後, 首先要找到 | 2. 進到頁面後,看到   | 2. 我以為是因為我沒有 | 1.發現每次進入宗  | 1. 找到景點介紹。  |
|         | 跟景點有關的資訊。       | 地圖預設彰化縣,以     | 選擇宗教屬性,所以搜   | 教百景頁面,地圖   |             |
|         |                 | 為彰化縣最多寺廟。     | 尋結果為零,所以再把   | 所在位置不一樣,   |             |
| 다꾸 지기   |                 |               | 所有的宗教屬性勾選起   | 所以一直重整頁    |             |
| 一型到     |                 |               | 來。           | 面。         |             |
| 的瓜      | 1. 首頁上只有三個按鈕分別  | 2. 語言選項會自動跟   | 3. 勾選所有宗教屬性  | 1. 然後點擊新竹縣 | 2.發現景觀價值可以  |
| 川頭      | 為〇〇百景/〇〇樂活體驗    | 著網頁移動。        | 後,點選搜尋,此時結   | 的地圖,發現有兩   | 點擊,以為可以透過   |
| 111,485 | 行程/文化資產,從三個選    |               | 果還是為零,所以我困   | 個景點,開啟兩個   | 點擊去什麼地方,但   |
|         | 擇比較接近「景觀」的選     |               | 惑了,因此回到宗教百   | 景點的頁面。     | 只是隱藏文字。     |
|         | 項,所以選擇「〇〇百      |               | 景。           |            |             |
|         | Ⅰ 素」。           |               |              |            |             |
|         |                 | 2. 我不知道韓國歐巴   |              | 3. 此時困惑為什麼 | 1. 看到有朗讀模式, |
|         |                 | 自助旅行的地點,所     |              | 剛剛搜尋,結果為   | 好奇是否只有中文,   |
|         |                 | 以我推薦我的家鄉-     |              | 零呢?        | 還是其他語言也有朗   |
|         |                 | 新竹縣。          |              |            | 讀,因此切換語言。   |
|         |                 | 2. 我覺得任何宗教都   |              |            |             |
| 碰到      |                 | 可以推薦,但宗教屬     |              |            |             |
| 的狀      |                 | 性沒有一個都可以的     |              |            |             |
| 況或      |                 | 選項,所以我就都不     |              |            |             |
| 問題      |                 | 選表示都可以。       |              |            |             |
|         |                 | 2. 可搭配節日前往以   |              |            |             |
|         |                 | 為是我的旅遊時間,     |              |            |             |
|         |                 | 所以我選擇         |              |            |             |
|         |                 | 2020/8/28 到   |              |            |             |
|         |                 | 2020/9/4 的期間。 |              |            |             |

| 頁面 | Baozhong Yimin OOO, | 新埔褒忠亭義民廟        | Google map   | 新埔褒忠亭義民廟    | 峨眉彌勒大道大自然   |
|----|---------------------|-----------------|--------------|-------------|-------------|
| 名稱 | Xinpu               |                 |              |             | 文化世界        |
|    | 1. 可以朗讀英文。          | 2. 回到新埔褒忠亭義     | 3. 進到 Google | 3. 發現地圖中的住宿 | 1. 查看第二個景點。 |
|    |                     | 民廟,查看特色導        | map,因已經離開台   | 飲食景點功能沒有作   |             |
|    |                     | 覽,發現有地圖,覺       | 灣〇〇文化地圖網     | 用,或看不出來有差   |             |
|    |                     | 得很奇怪,以為特色       | 頁,故沒有打算繼續    | 別。          |             |
| 碰到 |                     | 導覽是有人解說的時       | 看。           |             |             |
| 的狀 |                     | <b>間等等,結果是地</b> |              |             |             |
| 況或 |                     | <u> </u> 。      |              |             |             |
| 問題 | 2.發現開啟網頁速度很         | 1. 查看周邊資訊, 可    |              |             | 1.發現有單位網址,  |
|    | 慢,進入網頁可能要等待         | 以點選交通,以為會       |              |             | 想查看一下內容。    |
|    | 1分鐘。                | 是網站建議的交通方       |              |             |             |
|    |                     | 式,但是直接連到        |              |             |             |
|    |                     | google map∘     |              |             |             |

| 頁面     | 大自然文化世界                                                             | 〇〇百景                                         | 新埔褒忠亭義民廟                                                              | 平溪天燈節                                                      |
|--------|---------------------------------------------------------------------|----------------------------------------------|-----------------------------------------------------------------------|------------------------------------------------------------|
| 名稱     |                                                                     |                                              |                                                                       |                                                            |
| 碰的況間   | <ol> <li>進到大自然文化世界官網,因已經<br/>離開台灣〇〇文化地圖網頁,故沒有<br/>打算繼續看。</li> </ol> | <ol> <li>回到〇〇百景,找尋<br/>一個比較知名的景點。</li> </ol> | <ol> <li>1. 推薦的話可以透過旁邊的<br/>推薦按鈕,寄信或用 FB 或<br/>twitter 轉貼。</li> </ol> | <ol> <li>從天燈頁面可以看到<br/>慶典資訊,所以推薦複<br/>製網址推薦此景點。</li> </ol> |
| 101768 |                                                                     | 1. 從地圖可以區域內有                                 | 1. 也可以下載整個網頁的 PDF                                                     |                                                            |
|        |                                                                     | 的宗教景點。                                       | 檔,寄 PDF 給韓國歐巴。                                                        |                                                            |